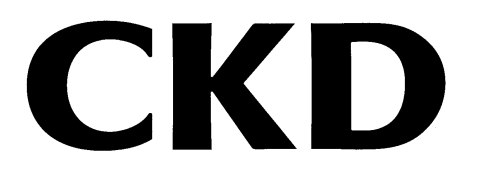

# 证书生成工具/ 证书写入工具

Certificate Generate Tool/ Certificate Write Tool

使用说明书

使用产品前,请务必先阅读本使用说明书。 特别是关于安全的记述,请仔细阅读。 请妥善保管本使用说明书,以便在必要时可随时取出阅读。

### 前言

本使用说明书记载了远程 I/O RT 系列、OPC UA 对应从站单元上安全通信所需证书的生成、写入工具的安装和使用方法。请仔细阅读,正确使用本产品。 此外,请妥善保管本使用说明书,以防丢失。

本使用说明书记载的规格和外观,未来如有更改,恕不另行通知。

关于本软件提供的信息,包括内容、正确性、安全性、商品性、特定用法及适用性在内,均不做任何保证。

因本软件造成的任何损害,CKD 株式会社不承担任何责任。

### 安全使用须知

为了安全地使用本公司的产品,正确地选择、使用、操作和维护管理产品非常重要。 为确保设备的安全性,请务必遵守本使用说明书中所述的警告和注意事项。 以本使用说明书中未记载的方法使用,有可能导致事故。使用前,请务必熟读本使用说明书并充分理解其中的内容。

为明示危害、损害的大小和发生可能性的程度,注意事项中将其分为"危险"、"警告"、 "注意"这三种。

| ▲ 危险 | 如果使用不当,有相当大的可能导致人员死亡或重伤。 |
|------|--------------------------|
| ▲ 警告 | 如果使用不当,有可能导致人员死亡或重伤。     |
| ▲ 注意 | 如果使用不当,有可能导致人员受伤或物品受损。   |

另外,即使是标注为"注意"的事项,根据实际情况也有可能导致严重的后果。 任何等级的注意事项皆为重要内容,必须予以遵守。

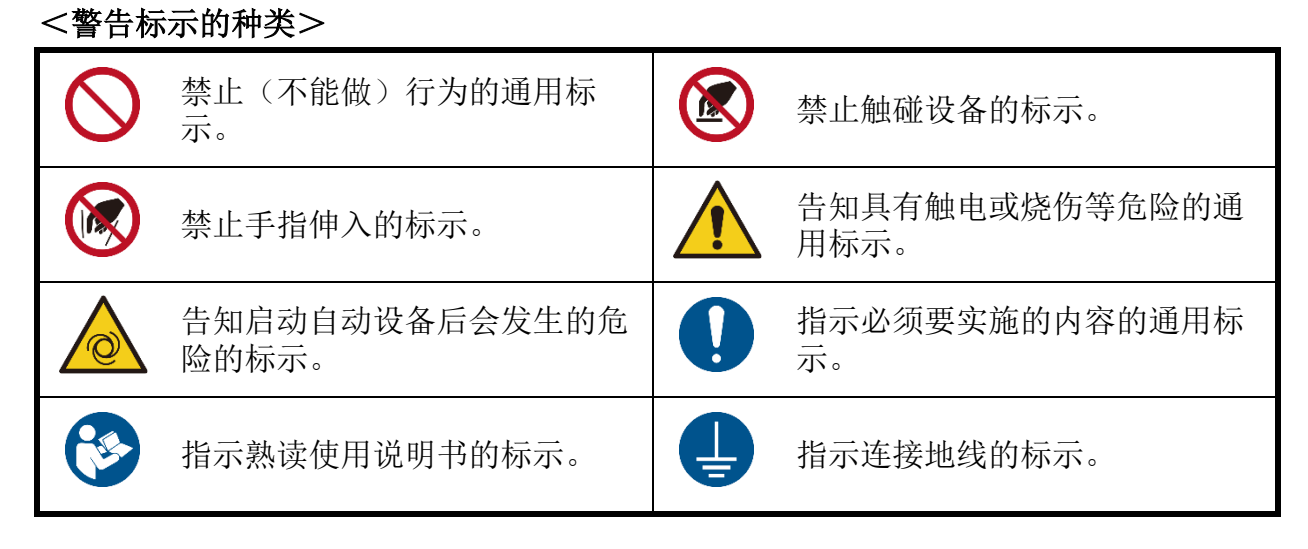

其他一般注意事项、使用提示、技术信息及用语解说,用以下图标进行注释。

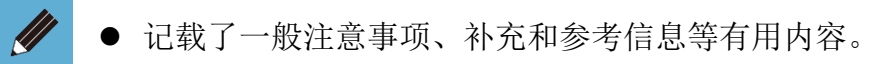

### 目录

| 前言             |                                | 2  |
|----------------|--------------------------------|----|
| 安全使用须知         | l                              | 3  |
| 目录             |                                | 5  |
| <b>1.</b> 产品概要 |                                | 6  |
| 1.1. 运行环境      | 寬                              | 7  |
| 1.2. 使用许可      | 可协议书                           |    |
| 2.证书生成工        | 〔具 (Certificate Generate Tool) | 9  |
| 2.1. 构成        |                                | 9  |
| 2.2. 窗口说明      | 明                              | 9  |
| 2.3. 使用方法      | 生                              |    |
| 2.3.1.         | 获取安装程序                         |    |
| 2.3.2.         | 安装步骤                           |    |
| 2.3.3.         | 生成证书                           |    |
| 2.3.4.         | 生成的文件                          |    |
| 2.3.5.         | 查看证书                           |    |
| 3.证书写入工        | 兵 (Certificate Write Tool)     | 20 |
| 3.1. 构成        |                                |    |
| 3.2. 窗口説明      | 明                              |    |
| 3.3. 使用方法      | 去                              |    |
| 3.3.1.         | 获取安装程序                         |    |
| 3.3.2.         | 安装步骤                           | 24 |
| 3.3.3.         | 写入证书                           | 26 |
| 4.错误内容列        | 」表                             | 31 |
| 4.1. 发生问题      | 题时的检查和处理                       |    |
| 4.1.1.         | 证书生成工具                         |    |
| 4.1.2.         | 证书写入工具                         |    |

## 1. 产品概要

该软件是用于管理远程 I/O OPC UA 对应从站的通信所需证书的工具。各章分别对下列 2 个工具进行说明。

#### Certificate Generate Tool

生成用于 OPC UA 通信的证书和密钥,以及证书签名请求(CSR)的工具

• Certificate Write Tool 向 OPC UA 对应从站单元写入或读出证书和密钥的工具

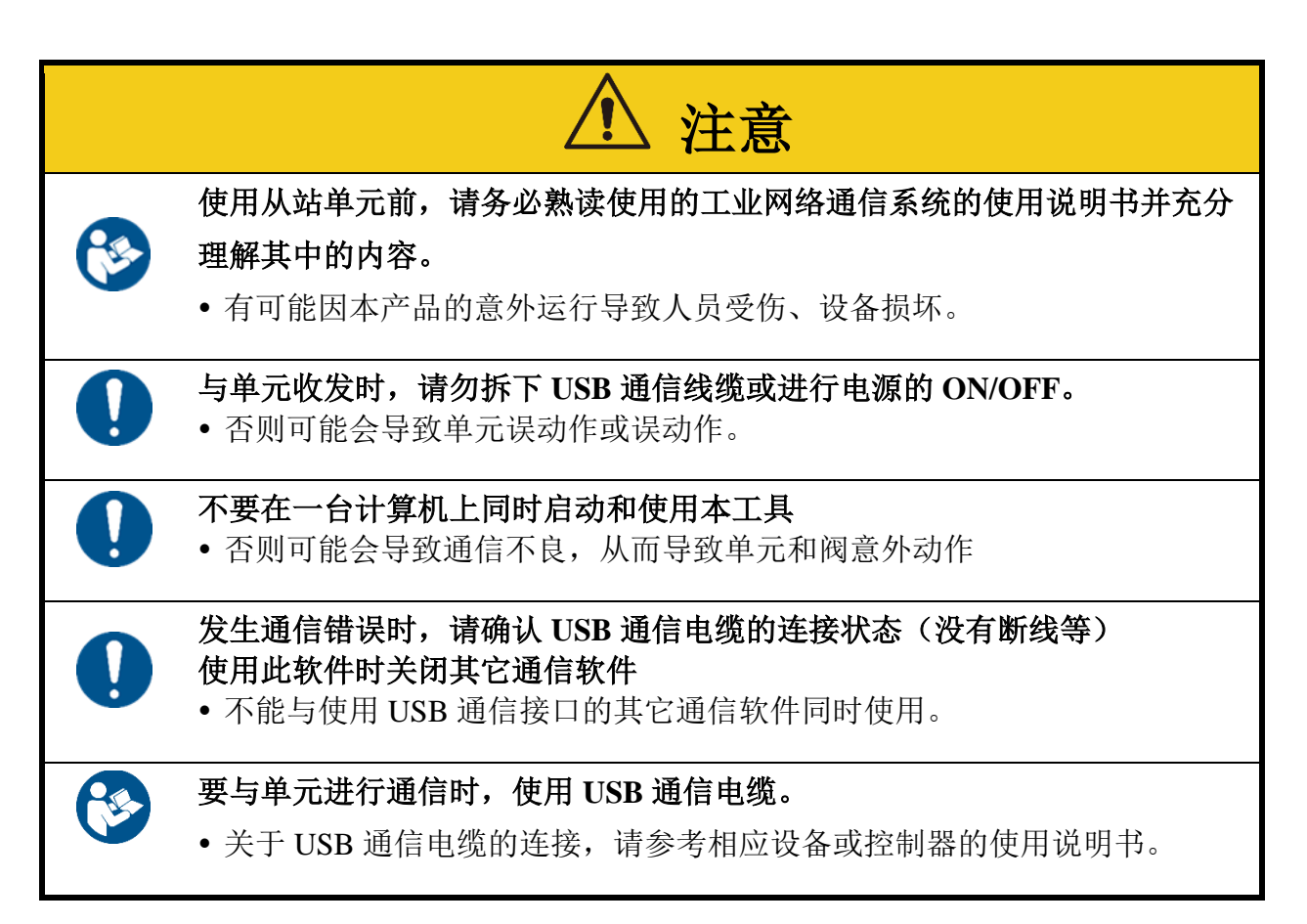

### 1.1. 运行环境

本软件所需的运行环境如下所示。

| 运行 OS  | Windows®11、Windows®10        |
|--------|------------------------------|
| 显示屏    | 640×480 以上(建议 1280×800 像素以上) |
| 所需内存大小 | 建议 4GB 以上                    |
| 硬盘     | 500MB 以上的空余容量                |
| 接口     | 远程 I/O 系统侧可以使用 micro-B 电缆。   |

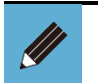

● Windows 是 Microsoft Corporation 在美国、日本及其他国家的注册商标。
● 此外,本文中的公司名称和商品名称均为各公司的商标或注册商标。

## 1.2. 使用许可协议书

CKD 株式会社拥有本软件(包括程序、数据、文章、图片、操作手册等)的所有权利。客户可以在同意以下各条内容的前提下使用。

- •不得复制或更改本软件的内容,不得转让给第三者或进行出售、出借、分发。
- •本软件不得进行逆向工程、反编译、反汇编。
- 不得复制操作手册及其他印刷品。
- 若客户违反本协议, CKD 株式会社可以解除使用许可协议。这种情况下, 客户将不能 使用所有软件。
- 关于本软件提供的信息,包括内容、正确性、安全性、商品性、特定用法及适用性在内,均不做任何保证。
- •因本软件所造成的任何损害, CKD 株式会社不承担任何责任。
- •本软件内容如有更改,恕不另行通知。

# 2. 证书生成工具 (Certificate Generate Tool)

## 2.1. 构成

证书生成工具可在安装了该软件的电脑上使用。

## 2.2. 窗口说明

#### ■ 主窗口

| /ertinuates                      |                    |
|----------------------------------|--------------------|
| File Name Common Name Valid Date | From Valid Date To |
| nformation<br>Name Value         |                    |
|                                  |                    |

| 编号 | 名称                         | 内容                   | 参考章节 |
|----|----------------------------|----------------------|------|
| 1  | [NEW] 按钮                   | 创建新证书。               | -    |
| 2  | [HELP] 按钮                  | 显示使用说明书。             | -    |
| 3  | 显示 Certificates            | 显示生成的证书、密钥和 CSR。     | -    |
| 4  | 显示 Information             | 显示生成的证书、密钥和 CSR 的信息。 | -    |
| 5  | [Delete] 按钮                | 删除各种选定的文件。           | -    |
| 6  | [Generate Citation] 按钮     | 引用保存的证书信息生成证书。       | -    |
| 7  | [Show Certificate File] 按钮 | 显示保存各种文件的文件夹。        | _    |

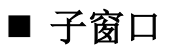

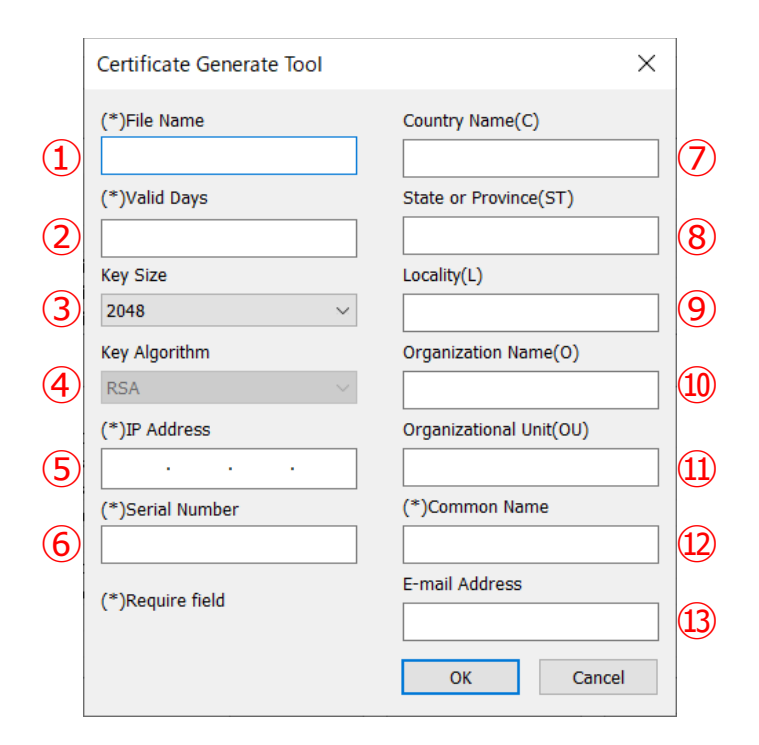

| 编号 | 名称                      | 内容                            | 输入与否 |
|----|-------------------------|-------------------------------|------|
| 1  | File Name               | 输入文件名(最多 64 个英文字符)            | 必须   |
| 2  | Valid Days              | 输入证书的有效天数(1~7300天)            | 必须   |
| 3  | Key Size                | 选择密钥大小(1024/2048/4096)        | 必须   |
| 4  | Key Algorithm           | 显示密钥算法(RSA:不可更改)              | 必须   |
| 5  | IP Address              | 输入 OPC UA 对应从站的 IP 地址         | 必须   |
| 6  | Serial Number           | 输入 OPC UA 对应从站的序列号(16 进制 8 位) | 必须   |
| 1  | Country Name(C)         | 输入两个大写英文字母的国家名(例如: JP(日本))    | 任意   |
| 8  | State or Province(ST)   | 输入州或省名(最多128个英文字符)            | 任意   |
| 9  | Locality(L)             | 输入地区名(最多128个英文字符)             | 任意   |
| 10 | Organization Name(O)    | 输入组织名(最多 64 个英文字符)            | 任意   |
| 1  | Organizational Unit(OU) | 输入所属机构名(最多 64 个英文字符)          | 任意   |
| 12 | Common Name             | 输入可用来识别的通用名(最多 64 个英文字符)      | 必须   |
| 13 | E-mail Address          | 输入电子邮件地址(最多 128 个英文字符)        | 任意   |

#### 2.3.1. 获取安装程序

请从本公司主页获取 Certificate Generate Tool 的安装程序 产品详情页面: <u>https://www.ckd.co.jp/kiki/sc/product/list?cid=190&sid=0</u>

#### <获取步骤>

### 点击上方网址,或者从 CKD 主页选择,即可查看产品 的详细页面

按 CKD 主页→元件产品首页→控制器(从产品一览搜索)→远程 I/O(选择产品类别) 的顺序进行选择。您也可以搜索"RT"。

### 2. 点击"远程 I/O"页面上的"软件"

| CKD Japan                  | CKD plus 🔒 🐯 | ₩ 新会员注册                       | 🗬 Language 日语 English                                                       | 中文 😽 Global Netwo                                             | rk 搜索关键词 Q                                               |
|----------------------------|--------------|-------------------------------|-----------------------------------------------------------------------------|---------------------------------------------------------------|----------------------------------------------------------|
| 元件产品首页                     | 产品信息         | 资料/下载                         | 公司信息                                                                        |                                                               | 客户支持                                                     |
| HOME > 产品信息 > 产品列表 > 远程I/O |              |                               |                                                                             |                                                               |                                                          |
| Q、产品详情                     |              |                               |                                                                             |                                                               |                                                          |
| 搜索条件                       | ■ 〜毎1/0      |                               |                                                                             |                                                               |                                                          |
| 型号                         | 远程I/O        |                               |                                                                             |                                                               |                                                          |
| 商品类别                       | (型号) RT      |                               |                                                                             |                                                               |                                                          |
| 所有                         | NEW          |                               |                                                                             |                                                               |                                                          |
| 特定用途<br><b>所有</b>          |              |                               | 【New】追加数字输入/输出<br>【New】追加Web API从站                                          | 压入端子台32点<br>(仅限日本)                                            |                                                          |
| 行业<br>所有                   |              | 000 0.0<br>000 0.0<br>000 0.0 | 数字输入输出、模拟输入输出<br>多可以追加使用18个单元。可<br>等),有助于装置的IoT化。双<br>PROFINET、IO-Link(作为IC | 、对应IO-Link主站的<br>「获取诊断信息(过电<br>讨应通信:EtherNet<br>)-Link主站单元与下化 | 的防水型远程I/O。最<br>流、短路、错误<br>/IP、EtherCAT、<br>立IO-Link设备之间的 |
| 仅显示新产品                     |              | 0.0                           | 网络)最多连接单元台数:18f                                                             | ☆<br>耐环境 组装 检                                                 | 杳                                                        |
| 仅显示销售中止产品品                 |              |                               | 6 型号生成系统 🗵                                                                  | 添加到收藏夹                                                        | 2                                                        |
| ○ 重次搜索                     | 资料/下载        |                               |                                                                             |                                                               | 🔓 CKD plus 仅限会员                                          |
| HMRX                       | 样本PDF        | ⑦ 安全注意                        | 意事项 🛛                                                                       | 操作说明书                                                         |                                                          |
|                            | 软件           | ⑦ 6 3D                        | CAD 🛛                                                                       |                                                               |                                                          |

# 3. 在"软件"选择页面上点击[Certificate Generate Tool.zip] 可下载安装程序

| JCTT/ SQ MIH                        |                              |                                                                                                    |                                                 | 富产支持          |
|-------------------------------------|------------------------------|----------------------------------------------------------------------------------------------------|-------------------------------------------------|---------------|
| HONE - TEER - TERR                  |                              |                                                                                                    |                                                 |               |
| Q MANK > R                          | ·斯列ED5文件(EtherNet/IP).zip    |                                                                                                    |                                                 |               |
| >.R                                 | 系列ESI文件(EtherCAT).zip        |                                                                                                    |                                                 | 22272.72      |
| Realized by R                       | 派列GSDML文件(PROFINET).zip      |                                                                                                    |                                                 | 2 114 1~2     |
| 2/H > C                             | ertificate Generate Tool.zip |                                                                                                    |                                                 |               |
| > 0                                 | ertificate Write Tool zip    |                                                                                                    |                                                 |               |
| RACE N                              | TXTools.zip                  |                                                                                                    |                                                 |               |
| L 581/0                             |                              |                                                                                                    |                                                 |               |
|                                     |                              | CLOSE ×                                                                                                    |                                                 |               |
| 秋王用道<br>林王用说《日期书                    |                              | [teew] 通知数字输入/输出压入<br>[teew] 通知Web API从站(508                                                                                                    | 端子台32点<br>1日本)                                  |               |
|                                     | W TOTAL TOCOLOGICA           | <b>数字输入输出,模拟输入输出,</b> 对                                                                                                    | 查10-Link主站的防水指选程1/0,最                           | 多可以追加使用18个单元。 |
|                                     |                              | THE REAL PROPERTY AND ADDRESS OF THE PARTY.                                                                                                    |                                                 |               |
| 17g                                 |                              | 时间和中的温度 (12地元, 10地-                                                                                                    |                                                 |               |
| 17£<br>161                          |                              | 和4000000000000000000000000000000000000                                                                                                    | 耐坏液 组铁 检查                                       |               |
| 172<br>164<br>12258-16              |                              | 行业:未至 部區 未具关数<br>合成这些市场 >                                                                                                    | 新环境 田政 检查<br>6 29年成系统 三                         | Rafford S     |
| Пф<br>Же<br>α2278/26<br>α2278/20-06 |                              | ■1000000000000000000000000000000000000                                                                                                    | NUCH UN LAN                                     | SURGER 😸      |
| П2<br>Яп<br>02788-8<br>02788-2-88   |                              | 1996年9月1日 (1996年1月1日)<br>1992年9月1日 (1996年1月1日)<br>1992年9月1日 (1997年1月1日)<br>1997年1日 (1997年1月1日)<br>1997年11月1日)<br>1997年11月1日)<br>1997年11月11日<br>1997年11月11日<br>1997年1111111111111111111111111111111111 | ацья па рабола ()<br>С ватата ()<br>С ватата () | AMORAN (C)    |

### 4. 下载完成

当您解压该 zip 文件时,将在您的桌面上创建一个包含"Setup\_en.msi"的 "Certificate Generate Tool"文件夹。

| RTXTools_jp                   | *=                                         |             |                                           |                            |                                                                                                    |                 |    | - | × |
|-------------------------------|--------------------------------------------|-------------|-------------------------------------------|----------------------------|----------------------------------------------------------------------------------------------------|-----------------|----|---|---|
| クイック アクセス コピー 貼り付け<br>にビン留めする | ≪小<br>√ 切り取り<br>■ パスのコピー<br>■ ショートカットの貼り付け | 移動先 コピー先 削除 | <ul> <li>二</li> <li>名前の<br/>変更</li> </ul> | ● 新しいアイテム・<br>新しい<br>フォルダー | プロパティ<br>プロパティ<br>一<br>一<br>一<br>二<br>一<br>二<br>二<br>二<br>二<br>二<br>二<br>二<br>二<br>二<br>二<br>二<br>二<br>二 | ++ すべて選択<br>    | 替え |   |   |
| クリップボート                       | 5                                          | 整理          |                                           | 新規                         | 開く                                                                                                    | 選択              |    |   |   |
| ← → ~ ↑ 📙 > PC >              | ローカル ディスク (C:) » ユ                         | ーザー > デスクト  | ップ > RT)                                  | XTools_jp                  |                                                                                                    | ~               | ū  |   |   |
| ★ クイック アクセス<br>● OneDrive     | 名前<br><b>得</b> Setup                       | en.msi      |                                           | 更新日時<br>2024/03/21 15:58   | 種類<br>Windows インストー                                                                                      | サイズ<br>5,671 KB |    |   |   |
| <u></u> PC<br><i> </i> ネットワーク |                                            |             |                                           |                            |                                                                                                    |                 |    |   |   |

※该图来自日语版的 Windows 操作系统。

### 2.3.2. 安装步骤

### 1. 双击"Setup\_en.msi", 启动"设置向导"

在开始安装时,如果出现要求确认来自未知发布者程序安装的提示信息,请选择 [是]并继续安装。

### 2. 在"Setup Wizard"对话框点击[Next]

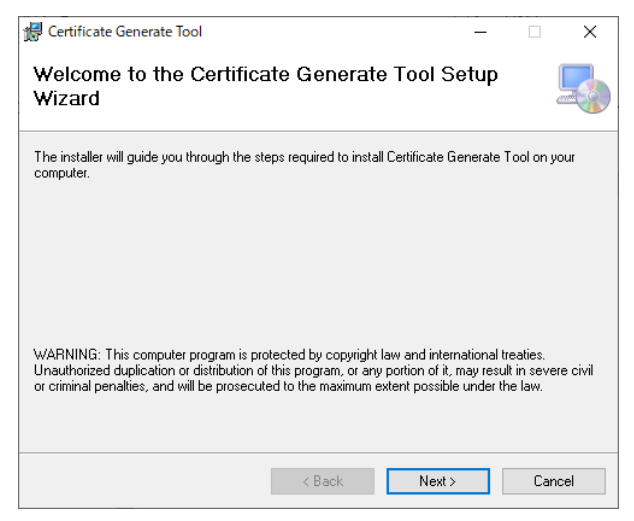

# 3. 确认"License Agreement"对话框中的信息后,选中"I Agree"并点击[Next]

| Certificate Generate Tool                                                                                                    |                                                  |
|----------------------------------------------------------------------------------------------------|--------------------------------------------------|
| License Agreement                                                                                                    |                                                  |
| Please take a moment to read the license agreement now. If you accept the terms b<br>Agree", then "Next". Otherwise click "Cancel".                                                                                                    | elow, click ''l                                  |
| Application Software Certificate Generate Tool<br>Agreement                                                                                                    | License 🔨                                        |
| Where application software for Remote I/O RT Series<br>"Certificate Generate Tool" is supplied to User (and<br>in Article 1.1), this Agreement shall govern the us<br>Application (as defined below). Before installing, pl<br>carefully the terms and conditions of this Ap<br>Software License Agreement (hereinafter referred to | called as<br>s defined<br>ease read<br>plication |
| O I Do Not Agree I Agree                                                                                                    |                                                  |
| < Back Next >                                                                                                    | Cancel                                           |

### 4. 确认文件夹的安装路径并点击[Next]

显示默认的文件夹名。如果您想保存到其他文件夹时,请使用"Browse"进行选择。

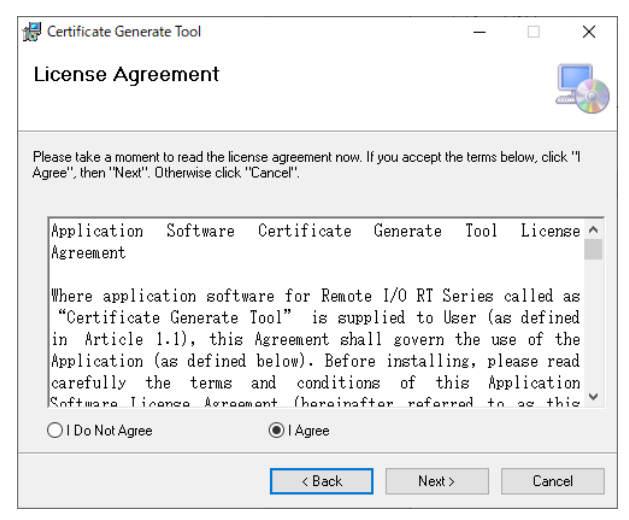

### 5. 按照"Confirm Installation"对话框中的说明,点击[Next]

| 륦 Certificate Generate Tool                                                   | - |   | Х      |
|-------------------------------------------------------------------------------|---|---|--------|
| Confirm Installation                                                          |   |   |        |
| The installer is ready to install Certificate Generate Tool on your computer. |   |   |        |
| Click "Next" to start the installation.                                       |   |   |        |
|                                                                               |   |   |        |
|                                                                               |   |   |        |
|                                                                               |   |   |        |
|                                                                               |   |   |        |
|                                                                               |   |   |        |
|                                                                               |   |   |        |
|                                                                               |   |   |        |
| < Back Next >                                                                 |   | 1 | Cancel |

6. 按照"Installation Complete"对话框的信息,点击[Close]关闭对话框

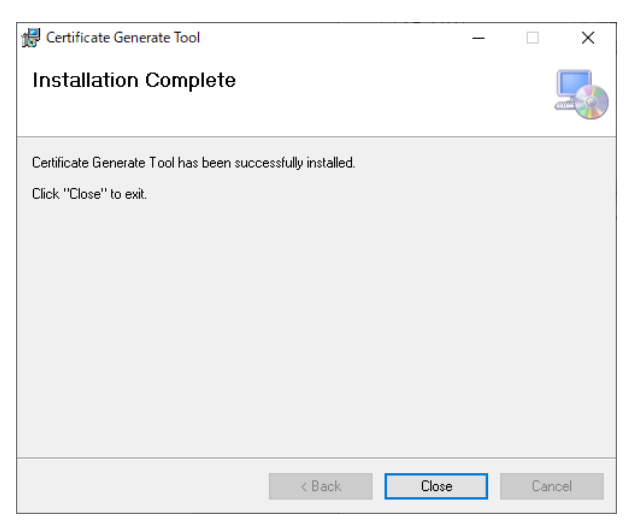

### 2.3.3. 生成证书

**1.** 从 Windows 开始菜单的[CKD]文件夹中选择[Certificate Generate Tool]。

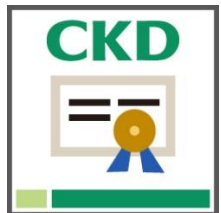

### **2** 启动 "Certificate Generate Tool" 后,会显示窗口,请 点击[NEW]。

| 🤶 Certificate Ge   | nerate Tool |                 |               | )    |
|--------------------|-------------|-----------------|---------------|------|
| NEW                |             |                 |               | HELP |
| Certificates       |             |                 |               |      |
| File Name          | Common Name | Valid Date From | Valid Date To |      |
|                    |             |                 |               |      |
| nformation<br>Name | Value       |                 |               |      |
| namo -             |             |                 |               |      |
|                    |             |                 |               |      |
|                    |             |                 |               |      |
|                    |             |                 |               |      |

| 3. 输入各项内容 | 序,点击[OK]。                           |                         |
|-----------|-------------------------------------|-------------------------|
|           | Certificate Generate Tool           | ×                       |
|           | (*)File Name<br>Example_certificate | Country Name(C)         |
|           | (*)Valid Days                       | State or Province(ST)   |
|           | Key Size                            | Locality(L)             |
|           | 2048 V                              | Organization Name(Q)    |
|           | RSA V                               |                         |
|           | (*)IP Address                       | Organizational Uint(OU) |
|           | (*)Serial Number                    | (*)Common Name          |
|           | 0000001                             | RemoteIO                |
|           | (*)Require field                    | E-mail Address          |
|           |                                     | OK Cancel               |

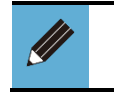

带有符号(\*)的字段为必填项。
 2.2请按照"子窗口"中的说明填写所需内容。

#### ■ Serial No 的确认方法

必须在 [Serial No] 字段中输入 OPC UA 从站单元的序列号。可通过 RT 系列配置软件 RTXTools 对序列号进行确认。请检查以下步骤

● RT 系列配置软件: RTXTools 软件和使用说明书可从以下 URL 下载。

● 远程 I/O 设备页面: <u>https://www.ckd.co.jp/kiki/sc/product/detail/1064/</u>

### 1. 启动 RTXTools,连接远程 I/O。

| 📴 Software Configure                    | × |
|-----------------------------------------|---|
| СОМ□ ~                                  |   |
| USB シリアル デバイス (COM14) RT 从站 OPC UA V 连接 |   |
| 中文 ~                                    |   |
| 软件版本 2.0.1                              |   |

### 2. 双击 OPC UA 对应从站单元。

| TXTools 通信        | 中 • WEB —      | 3             |
|-------------------|----------------|---------------|
| 擋误<br>没有错误        |                |               |
| 单元构成 I/O监视器 I/O内存 | 错误 设置导入•导出     |               |
| 放大显示 整体显示         |                | 最低消耗电流 230 mA |
|                   |                |               |
| 单元编号              | 0              | 主要功能          |
| 型号                | RT-XTEUN00N    |               |
| 里元特征              | 从站 OPC UA      |               |
| 注 技器              | IN : 0 OUT : 0 |               |
|                   |                |               |

## **3.**出现一个子窗口。您可以确认序列号。

| 8元当則祆心              | 单元设置                |                   |
|---------------------|---------------------|-------------------|
|                     | OPC Version 0100-0  | 100-0000          |
| OALM OBF<br>OFB OCF | 单元编号                | 0                 |
|                     | 型号                  | RT-XTEUN00N       |
|                     | 单元特征                | 从站 OPC UA         |
|                     | ▲ 连接器               |                   |
|                     | 过程数据大小(byte)        | IN: 0,OUT: 0      |
| • (F)               | • 最低消耗电流            | 100 mA            |
| SKIPC UA*           | 重置锁存器               |                   |
| NO.                 | 项目                  | 值                 |
| 1                   | 序列号                 | 0000001           |
| 2                   | MAC地址               | 3C-83-1E-10-00-10 |
| 3                   | Dip SW (0)          | 40                |
| 4                   | Rotary dip SW (×16) | 02                |
| 5                   | Rotary dip SW (×1)  | 07                |
|                     |                     |                   |
|                     |                     |                   |

生成证书时,将会连带生成以下文件:

| 名称     | 扩展名  | 内容                                                             |
|--------|------|----------------------------------------------------------------|
| 证书     | .crt | 这是一个用于验证服务器身份和建立安全通信的文件。在客户端验证服<br>务器的时候使用。                    |
| 密钥     | .key | 与证书配对的重要密钥用于加密和解密。服务器与证书结合使用以确保<br>安全通信。                       |
| CSR 证书 | .csr | 提交给证书颁发机构(CA)以颁发证书的请求文件。它包含您的公钥和组织信息,并使用您的私钥创建。在您需要 CA 的认证时使用。 |

### 2.3.5. 查看证书

### 1. 选择要查看的证书,然后选择"Show Certificate File"。

| Certificate Generat  | e Tool            |                     |            | ×                     |
|----------------------|-------------------|---------------------|------------|-----------------------|
| NEW                  |                   |                     |            | HELP                  |
| Certificates         |                   |                     |            |                       |
| File Name            | Common Name       | Valid Date From     | Valid Date | То                    |
| Example_certificat   | RemoteIO          | 2025-02-20 15:51:48 | 2026-02-2  | 0 15:51:48            |
| Example_certificat   |                   |                     |            |                       |
| Example_certificat   |                   |                     |            |                       |
|                      |                   |                     |            |                       |
|                      |                   |                     |            |                       |
| nformation<br>Name   | Value             |                     |            |                       |
| Signature Algorithm  | SHA256BSA         |                     |            |                       |
| Alternative Name(U   | urn:00000001:www  | ckd.co.ip           |            |                       |
| Alternative Name(IP. | . 192.168.1.1     |                     |            |                       |
| Common Name          | RemoteIO          |                     |            |                       |
| Key Size             | 2048              |                     |            |                       |
| Valid Date From      | 2025-02-20 15:51: | 48                  |            |                       |
| Valid Date To        | 2026-02-20 15:51: | 48                  |            |                       |
|                      |                   |                     |            |                       |
|                      |                   |                     |            |                       |
|                      | Dala              | ta Ganarata         | Citation   | Show Certificate File |
|                      | Dele              | Generale            | onation    | Show Certificate File |

### 2. 显示生成的证书。

| 名前 ^                    | 更新日時             | 種類        | サイズ  |
|-------------------------|------------------|-----------|------|
| Example_certificate.crt | 2025/02/20 15:51 | セキュリティ証明書 | 1 KB |
| Example_certificate.csr | 2025/02/20 15:51 | CSR ファイル  | 1 KB |
| Example_certificate.key | 2025/02/20 15:51 | KEY ファイル  | 2 KB |
|                         |                  |           |      |

# **3.** 证书写入工具 (Certificate Write Tool)

## 3.1. 构成

将安装有证书写入工具的 PC 与远程 I/O 系统连接起来。

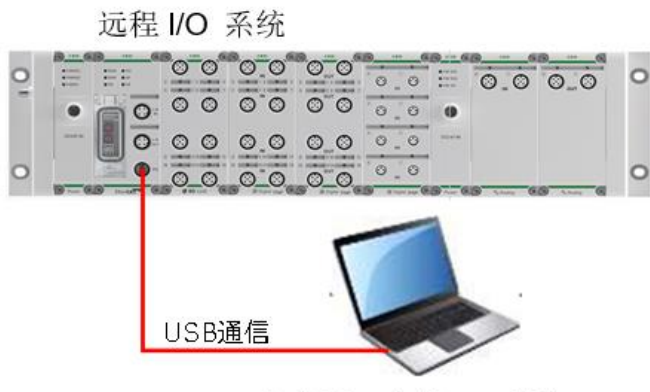

安装了证书写入工具的 PC

## 3.2. 窗口説明

#### ■ 主窗口

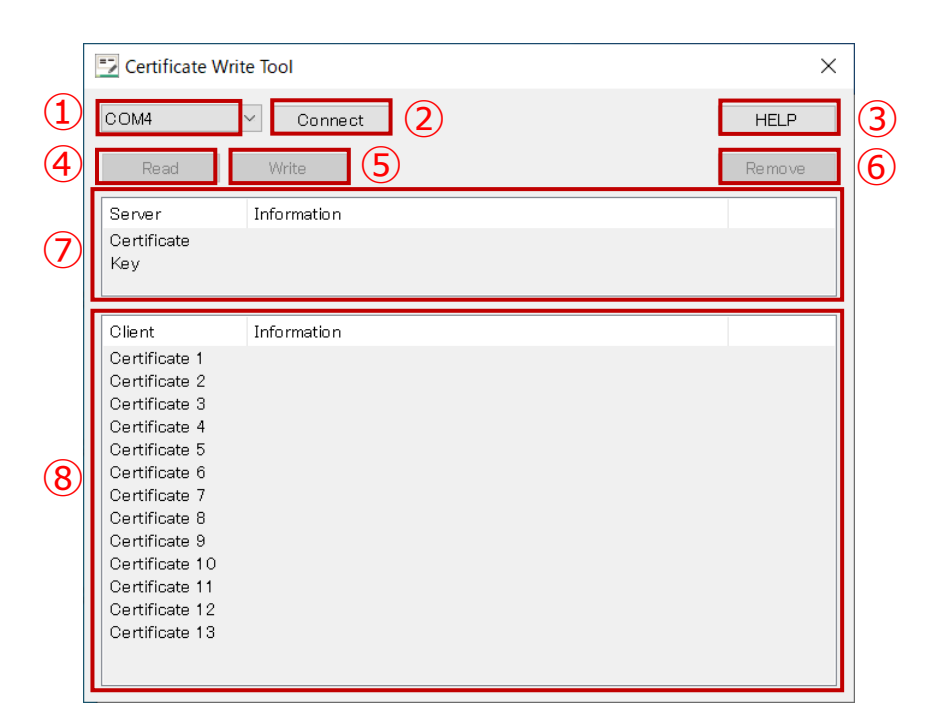

| 编号 | 名称                    | 内容                                                      | 参考章节 |
|----|-----------------------|---------------------------------------------------------|------|
| 1  | 选择[COM]               | 选择与 OPC UA 对应从站通信用的 COM 端口。                             | -    |
| 0  | [Connect] 按钮          | 开始与 OPC UA 对应从站通信。当连接时此按钮变为断开 连接按钮[Disconnect]。         | -    |
| 3  | [HELP] 按钮             | 显示使用说明书。                                                | -    |
| 4  | [Read] 按钮             | 读取在服务器或客户端 Information 窗口中选定的证书、<br>密钥。                 | -    |
| 5  | [Write] 按钮            | 将证书和密钥写入服务器或客户端 Information 窗口中选<br>定的索引。               | -    |
| 6  | [Remove] 按钮           | 删除服务器或客户端 Information 窗口中所选索引的证书<br>和密钥。                | -    |
| 1  | 显示 Server Information | 显示写入 OPC UA 对应从站的服务器证书(Certificate) / 密<br>钥列表。         | -    |
| 8  | 显示 Client Information | 显示写入 OPC UA 对应从站的客户端证书(Certificate)列 表。最多可注册 13 个客户端证书。 |      |

## 3.3. 使用方法

#### 3.3.1. 获取安装程序

请从本公司主页获取 Certificate Write Tool 的安装程序 产品详情页面: <u>https://www.ckd.co.jp/kiki/sc/product/list?cid=190&sid=0</u>

#### <获取步骤>

### 点击上方网址,或者从 CKD 主页选择即可查看产品的 详细页面

按 CKD 主页→元件产品首页→控制器(从产品一览搜索)→远程 I/O(选择产品类别) 的顺序进行选择。您也可以搜索"RT"。

### 2. 点击"远程 I/O"页面上的"软件"

| CKD Japan                  | CKD plus 🔒 登录          | 1 新会员注册                                   | 🗬 Language 日语 English 中文 🔇 Glot                                                                          | oal Network 提索关键词 Q                                                       |
|----------------------------|------------------------|-------------------------------------------|----------------------------------------------------------------------------------------------------|---------------------------------------------------------------------------|
| 元件产品首页                     | 产品信息                   | 资料/下载                                     | 公司信息                                                                                                    | 客户支持                                                                      |
| HOME > 产品信息 > 产品列表 > 远程I/O |                        |                                           |                                                                                                    |                                                                           |
| Q、产品详情                     |                        |                                           |                                                                                                    |                                                                           |
| 搜索条件<br>型号                 | 远程1/0                  |                                           |                                                                                                    |                                                                           |
| 商品类例<br><b>所有</b>          | 近在至1/O<br>理号 RT<br>NEW |                                           |                                                                                                    |                                                                           |
| 特定用途<br><b>所有</b>          |                        |                                           | 【New】追加数字输入/输出压入端子台3<br>【New】追加Web API从站(仅限日本)                                                           | 2点                                                                        |
| 行业<br>所有                   |                        | 00000000<br>00000000000000000000000000000 | 数字输入输出、模拟输入输出、对应IO-Lii<br>多可以追加使用18个单元。可获取诊断信息<br>等),有助于装置的IoT化。对应通信:Et<br>PROFINET、IO-Link(作为IO-Link主站单 | nk主站的防水型远程I/O。最<br>創(过电流、短路、错误<br>herNet/IP、EtherCAT、<br>元与下位IO-Link设备之间的 |
| 仅显示新产品                     |                        | 0.0<br>0.0                                | 网络)最多连接单元台数:18台<br>行业:夹紧 搬运 夹具关联 耐环境 组                                                                   | 装 检查                                                                      |
| 仅显示销售中止产品品                 |                        |                                           | 型号生成系统      次加到收藏                                                                                        | 浃 凤                                                                       |
| Q,再次搜索                     | 资料/下载                  |                                           |                                                                                                    | G CKD plus 仅限会员                                                           |
|                            | 样本PDF                  | □ 安全注意                                    | 意事项                                                                                                    |                                                                           |
|                            | 软件                     | 河 🔓 3D                                    | CAD                                                                                                    |                                                                           |

### 3. 在"软件"选择页面上点击[Certificate Write Tool.zip]可 下载安装程序

| 元件产品首页                                           |                            |                                                                                                    |                                                               | 客户支持                                                                        |
|--------------------------------------------------|----------------------------|----------------------------------------------------------------------------------------------------|---------------------------------------------------------------|-----------------------------------------------------------------------------|
| HOME > 产品信息 > 产品列表                               |                            |                                                                                                    |                                                               |                                                                             |
| Q、产品则表 > RT3                                     | 系列EDS文件(EtherNet/IP).zip   |                                                                                                    |                                                               |                                                                             |
| > RT                                             | 系列ESI文件(EtherCAT).zip      |                                                                                                    |                                                               |                                                                             |
| I技术::::::::::::::::::::::::::::::::::::          | 系列GSDML文件(PROFINET).zip    |                                                                                                    |                                                               | 2 ### 1~2                                                                   |
| 짧号 > Cer                                         | tificate Generate Tool.zip |                                                                                                    |                                                               |                                                                             |
| N Con                                            | tificate Write Tool zin    |                                                                                                    |                                                               |                                                                             |
| 商品类别                                             | nuente avine roorsity      |                                                                                                    |                                                               |                                                                             |
|                                                  | (Tools.zip                 |                                                                                                    |                                                               |                                                                             |
| ∟ 返程1/0                                          |                            |                                                                                                    |                                                               |                                                                             |
|                                                  |                            | CLOSE ×                                                                                                    |                                                               |                                                                             |
|                                                  |                            |                                                                                                    |                                                               |                                                                             |
| 特定用途<br>特定用途产品除外                                 |                            | 【New】 追加数字输入/输出压<br>【New】 追加Web API从站(仅                                                                                                    | 入端子台32点<br>限日本)                                               |                                                                             |
| 特定用途产品除外                                         |                            | 【New】追加数字输入/输出压<br>【New】追加Web API从站(G<br>数字输入输出、模拟输入输出、                                                                                                    | 入端子台32点<br>原日本)<br>时应IO-Link主站的防水型远程I/O。                      | 皇多可以追加使用18个单元。                                                              |
| 特定用途<br>特定用途产品除外<br>行业                           |                            | [New] 追加数字输入/输出压<br>[New] 追加Web APL从站(G<br>数字输入输出、要和输入输出、<br>可获取的新信息(过电流、相路                                                                                                    | 入端子台32点<br>第日本)<br>财应IO-Link主站的防水型远程I/O。1<br>、…               | 皇多可以追加使用18个单元。                                                              |
| 特定用途<br>特定用途产品除外<br>行业<br>所有                     |                            | [New] 追加数字输入/输出压<br>[New] 追加Web APL从8 (G<br>数字输入输出。例如输入输出。<br>可获取诊断信息(过电流、短路<br>行业:失紧 搬运 天景美的                                                                                                   | 入港子台32歳<br>第日本)<br>7月26-Link主站的防水型透程1/0。1<br>、<br>关 副环境 铝装 检查 | 曹多可以追加使用18个单元。                                                              |
| 約定用途<br>約定用途产品條外<br>行业<br>所有<br>仅显示約产品           |                            | [New] 追加除于输入/输出压<br>[New] 追加Neb AzUAE (D<br>前子和入输出、便知动入输出、<br>可好取诊断强度(过电流,相路<br>行业: 天案 相压 來異关的<br>点由15日的有目的 →                                                                                   | 入端子台32点<br>源日本)<br>助加10-Link主动的快速迅速起火0,1<br><br>美 動环境 相禁 检查   | 豊多可以追加使用18个单元。<br>添加到収蔵史 (図)                                                |
| 特定期度。<br>特定期度の品質的<br>行业<br>所有<br>交型元前年度」の品质      |                            | New 通知部分起入。全部近<br>(New)通知Neb ATUKE (D<br>数才能入始出。現100年 ATUKE (D<br>数才能入始出。現100年 ATUKE (D<br>数才能入始出。現100年 ATUKE (D<br>数字能入始出。<br>有可数时参考的是 (公司用、面子<br>合金に思想者解释) >                                  | 入場子台32点<br>第日本)<br>10位10-Unk主約約5次型透燈10-1<br>                  | <ul> <li>参可以追加使用15个单元。</li> <li>添加到収載来 回</li> <li>企 OKD plus G服金</li> </ul> |
| 的无限度<br>物无用度不良能外<br>行业<br>所有<br>交型元的产品<br>交型元的产品 | RIVIE<br>RIVIE             | New 2005年40./ 2005年           New 2005年60           新子總入總出、費以總入總出、           前子總入總出、費以總入總出、           1可時的總局區 (出來思、整備)           行业:大変 撥益 未算关目           企业以早点信仰()           2           安全注意事項 | 入場子台32.4<br>第日本)<br>1920-Unk主称的防水型透理10-1<br>                  | R多可以追加使用18个单元。<br>第20日的成果 ⑦<br>CCD plus CEDE<br>別                           |

### 4. 下载完成

当您解压该 zip 文件时,将在您的桌面上创建一个包含"Setup\_eng.msi"的 "Certificate Write Tool"文件夹。

| 📙   🛃 🥃 🖛   RTXTools_jp                     |                      |                 |                        |                           |                                                                                                    |                                                                | - | ×   |
|---------------------------------------------|----------------------|-----------------|------------------------|---------------------------|----------------------------------------------------------------------------------------------------|----------------------------------------------------------------|---|-----|
| ファイル ホーム 共有 表示                              |                      |                 |                        |                           |                                                                                                    |                                                                |   | ^ ? |
| ★ 切り取<br>クイックアクセス コピー 貼り付け № パスの<br>にピン留めする | り<br>コピー<br>カットの貼り付け |                 | ★ 重<br>前除<br>客前の<br>変更 | ● 新しいアイテム<br>新しい<br>フォルダー | レンジェンジン 10パティ 2015年10月 (1997) 10パティン 1015年10月 (1997) 1015年10月 (1997) 1015年1000000000000000000000000000000000 | <ul> <li>➡ すべて選択</li> <li>➡ 選択解除</li> <li>➡ 選択の切り替え</li> </ul> |   |     |
| クリップボード                                     |                      | 整               | 理                      | 新規                        | 開く                                                                                                    | 選択                                                             |   |     |
| ← → * ↑ - > PC > □-カルラ                      | イスク(C:) → ユ・         | -ザ- → · · · · · | デスクトップ → R             | TXTools_jp                |                                                                                                    | ٽ ~                                                            |   |     |
|                                             | 名前                   | ^               |                        | 更新日時                      | 種類                                                                                                    | サイズ                                                            |   |     |
| A 0199 F92X                                 | 👘 Setu               | o_jp.msi        |                        | 2024/03/21 15:58          | Windows インストー                                                                                                    | 5,671 KB                                                       |   |     |
| <ul> <li>OneDrive</li> </ul>                |                      |                 |                        |                           |                                                                                                    |                                                                |   |     |
| PC                                          |                      |                 |                        |                           |                                                                                                    |                                                                |   |     |
| 💣 ネットワーク                                    |                      |                 |                        |                           |                                                                                                    |                                                                |   |     |

※该图片来自日语版的 Windows 操作系统。

### 3.3.2. 安装步骤

### 1. 双击"Setup\_eng.msi", 启动"设置向导"

在开始安装时,如果出现要求确认来自未知发布者程序安装的提示信息,请选择 [是]并继续安装。

### 2. 在"Setup Wizard"对话框点击[Next]

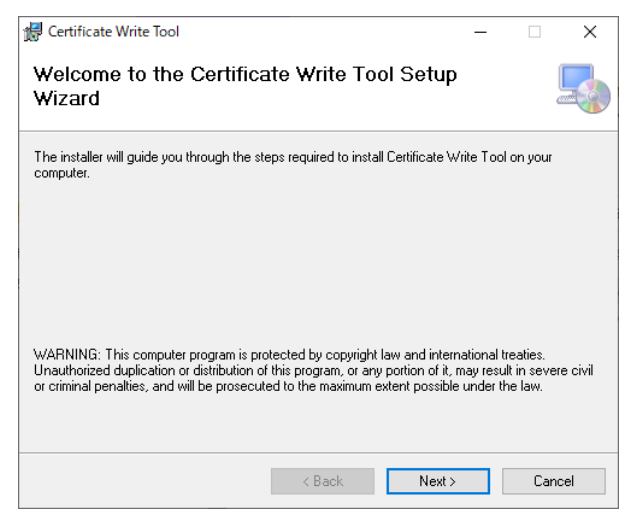

3. 确认"License Agreement"对话框中的信息后,选中"I Agree"并点击[Next]

| 🛃 Certificate Write Tool                                                                                                    | -                                                         |                                                             | ×                              |
|----------------------------------------------------------------------------------------------------|-----------------------------------------------------------|-------------------------------------------------------------|--------------------------------|
| License Agreement                                                                                                    |                                                           |                                                             |                                |
| Please take a moment to read the license agreement now. If you accept the<br>Agree", then "Next". Otherwise click "Cancel".                                                                                                    | terms l                                                   | oelow, clic                                                 | ж ''I                          |
| Application Software Certificate Write Tool Licen<br>Where application software for Remote I/O RT Set<br>"Certificate Generate Tool" is supplied to Uss<br>in Article 1.1), this Agreement shall govern t<br>Application (as defined below). Before installin<br>carefully the terms and conditions of this<br>Software License Agreement (hereinafter referre<br>"Agreement") | se Ag<br>ries<br>er (a<br>he us<br>g, pl<br>s Ap<br>ed to | called<br>s defin<br>se of f<br>ease re<br>plication as the | as<br>ned<br>the<br>ead<br>nis |
| O I Do Not Agree  I Agree                                                                                                    |                                                           |                                                             |                                |
| < Back Next >                                                                                                    |                                                           | Cano                                                        | cel                            |

### 4. 确认文件夹的安装路径并点击[Next]

显示默认的文件夹名。如果您想保存到其他文件夹时,请使用"Browse"进行选择。

| 🕼 Certificate Write Tool                                                               | -      |            | ×     |
|----------------------------------------------------------------------------------------|--------|------------|-------|
| Select Installation Folder                                                             |        |            | 5     |
| The installer will install Certificate Write Tool to the following folder.             |        |            |       |
| To install in this folder, click "Next". To install to a different folder, enter it be | ow or  | click "Bro | wse". |
| <u>F</u> older:                                                                        |        |            |       |
| C:¥Program Files (x86)¥CKD¥Certificate Write Tool¥                                     |        | Browse.    |       |
|                                                                                        |        | Disk Cos   | t     |
| Install Certificate Write Tool for yourself, or for anyone who uses th                 | iis co | mputer:    |       |
| OEveryone                                                                              |        |            |       |
| <ul> <li>Just me</li> </ul>                                                            |        |            |       |
| < Back Next >                                                                          |        | Car        | icel  |

### 5. 按照"Confirm Installation"对话框中的说明点击[Next]

| 😭 Certificate Write Tool                         |                    | _         | · 🗆 | ×     |
|--------------------------------------------------|--------------------|-----------|-----|-------|
| Confirm Installation                             |                    |           |     |       |
| The installer is ready to install Certificate Wr | ite Tool on your a | computer. |     |       |
| Click "Next" to start the installation.          |                    |           |     |       |
|                                                  |                    |           |     |       |
|                                                  |                    |           |     |       |
|                                                  |                    |           |     |       |
|                                                  |                    |           |     |       |
|                                                  |                    |           |     |       |
|                                                  | < Back             | Next >    | C   | ancel |

# 按照"Installation Complete"对话框的信息,点击[Close] 关闭对话框

| 妃 Certificate Write Tool                                | - |    | ×     |
|---------------------------------------------------------|---|----|-------|
| Installation Complete                                   |   |    | 5     |
| Certificate Write Tool has been successfully installed. |   |    |       |
| Click "Close" to exit.                                  |   |    |       |
|                                                         |   |    |       |
|                                                         |   |    |       |
|                                                         |   |    |       |
|                                                         |   |    |       |
|                                                         |   |    |       |
|                                                         |   |    |       |
| < <u>B</u> ack                                          | в | Ca | incel |

### 3.3.3. 写入证书

请按照以下步骤写入证书。要从 OPC UA 客户端连接到 OPC UA 对应从站,必须写入证书(直到下面的步骤 6 为止)。

另外,如果您想与客户端进行加密通信,也请执行步骤8及以后的操作。

### 1. 从 Windows 开始菜单的[CKD]文件夹中选择[Certificate Write Tool]

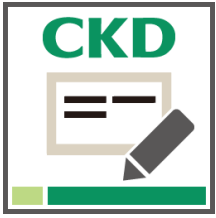

### 2. 启动"Certificate Write Tool"后会弹出一个窗口

| COM14              | Connect     |        |
|--------------------|-------------|--------|
| Read               | Write       | Remove |
| Server             | Information |        |
| Certificate<br>Key |             |        |
| Client             | Information |        |
| Certificate 1      |             |        |
| Certificate 2      |             |        |
| Certificate 3      |             |        |
| Certificate 4      |             |        |
| Certificate 5      |             |        |
| Certificate 6      |             |        |
| Certificate 7      |             |        |
| Certificate 8      |             |        |
| Certificate 9      |             |        |
| Certificate 10     |             |        |
| Certificate 11     |             |        |
| Certificate 12     |             |        |

### 3. 选择要写入单元的 COM 端口,点击"Connect"。

| 🖕 Certificate Write | Tool                          |      |
|---------------------|-------------------------------|------|
| COM14               | <ul> <li>✓ Connect</li> </ul> |      |
| Read                | Write                         | Remo |
| Server              | Information                   |      |
| Certificate<br>Key  |                               |      |
| Client              | Information                   |      |
| Certificate 1       |                               |      |
| Certificate 2       |                               |      |
| Certificate 3       |                               |      |
| Certificate 4       |                               |      |
| Certificate 5       |                               |      |
| Certificate 6       |                               |      |
| Certificate 7       |                               |      |
| Certificate 8       |                               |      |
| Certificate 9       |                               |      |
| Certificate 10      |                               |      |
| Certificate 11      |                               |      |
| Certificate 12      |                               |      |
| Certificate 13      |                               |      |

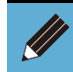

● 将远程 I/O 与 PC 用 USB 数据线连接后,会自动检测 COM 端口。

### 4. 选择要写入的服务器证书索引,然后点击"Write"。

| COM14          | <ul> <li>✓ Disconnect</li> </ul> |        |
|----------------|----------------------------------|--------|
| Read           | Write                            | Remove |
| Server         | Information                      |        |
| Certificate    |                                  |        |
| Кеу            |                                  |        |
|                |                                  |        |
| Client         | Information                      |        |
| Certificate 1  |                                  |        |
| Certificate 2  |                                  |        |
| Certificate 3  |                                  |        |
| Certificate 4  |                                  |        |
| Certificate 5  |                                  |        |
| Certificate 6  |                                  |        |
| Certificate 7  |                                  |        |
| Certificate 8  |                                  |        |
| Certificate 9  |                                  |        |
| Certificate 10 |                                  |        |
| Certificate 11 |                                  |        |
| Certificate 12 |                                  |        |

### 5. 选择要写入的服务器证书文件。

| 名前           | 更新日時             | 種類        | サイズ  |
|--------------|------------------|-----------|------|
| RemotelO.crt | 2025/02/20 15:41 | セキュリティ証明書 | 1 KB |

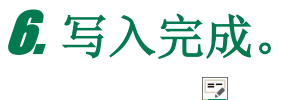

| COM14          | ✓ Disconnect                       |        |
|----------------|------------------------------------|--------|
| Read           | Write                              | Remove |
| Server         | Information                        |        |
| Certificate    | SHA256RSA, RT, 2026-02-20 15:41:39 |        |
| Key            |                                    |        |
| Client         | Information                        |        |
| Certificate 1  |                                    |        |
| Certificate 2  |                                    |        |
| Certificate 3  |                                    |        |
| Certificate 4  |                                    |        |
| Certificate 5  |                                    |        |
| Certificate 6  |                                    |        |
| Certificate 7  |                                    |        |
| Certificate 8  |                                    |        |
| Certificate 9  |                                    |        |
| Certificate 10 |                                    |        |
| Certificate 11 |                                    |        |
| Cartificate 12 |                                    |        |

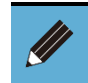

● 写入或读出服务器或客户端证书或密钥后,请务必重新接通 OPC UA 从站的电源,以反映设置内容。

### 7. 选择[Key],点击[Write]。

| 👌 Certificate Write            | Tool                                                | >      |
|--------------------------------|-----------------------------------------------------|--------|
| COM14<br>Read                  | V Disconnect                                        | Remove |
| Server<br>Certificate<br>Key   | Information<br>SHA256RSA , RT , 2026-02-20 15:41:39 |        |
| Client                         | Information                                         |        |
| Certificate 1<br>Certificate 2 |                                                     |        |
| Certificate 3                  |                                                     |        |
| Certificate 4                  |                                                     |        |
| Certificate 5                  |                                                     |        |
| Certificate 0                  |                                                     |        |
| Certificate 8                  |                                                     |        |
| Certificate 9                  |                                                     |        |
| Certificate 10                 |                                                     |        |
| Certificate 11                 |                                                     |        |
| Certificate 12                 |                                                     |        |
|                                |                                                     |        |

### 8. 选择需要写入的密钥文件。

| 名前           | 更新日時             | 種類       | サイズ  |
|--------------|------------------|----------|------|
| RemotelO.key | 2025/02/26 14:33 | KEY ファイル | 2 KB |

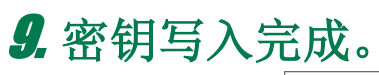

| Certificate Write | Tool                                      | >      |
|-------------------|-------------------------------------------|--------|
| COM14             | <ul> <li>✓ Disconnect</li> </ul>          | HELP   |
| Read              | Write                                     | Remove |
| Server            | Information                               |        |
| Certificate       | SHA256RSA , test_02 , 2026-03-17 13:16:42 |        |
| Кеу               | File Size : 1216Bytes                     |        |
|                   |                                           |        |
| Client            | Information                               |        |
| Certificate 1     |                                           |        |
| Certificate 2     |                                           |        |
| Certificate 3     |                                           |        |
| Certificate 4     |                                           |        |
| Certificate 5     |                                           |        |
| Certificate 6     |                                           |        |
| Certificate 7     |                                           |        |
| Certificate 8     |                                           |        |
| Certificate 9     |                                           |        |
| Certificate 10    |                                           |        |
| Centificate 11    |                                           |        |
| Certificate 12    |                                           |        |
| Certificate 13    |                                           |        |

### 10. 选择[Client]的[Certificate],点击[Write]。

| 😨 Certificate Write | Tool                                      | ×      |
|---------------------|-------------------------------------------|--------|
| COM14               | ∽ Disconnect                              | HELP   |
| Read                | Write                                     | Remove |
| Server              | Information                               |        |
| Certificate         | SHA256RSA , test_02 , 2026-03-17 13:16:42 |        |
| Key                 | File Size : 1216Bytes                     |        |
|                     |                                           |        |
| Client              | Information                               |        |
| Certificate 1       |                                           |        |
| Certificate 2       |                                           |        |
| Certificate 3       |                                           |        |
| Certificate 4       |                                           |        |
| Certificate 5       |                                           |        |
| Certificate 6       |                                           |        |
| Certificate 7       |                                           |        |
| Certificate 8       |                                           |        |
| Certificate 9       |                                           |        |
| Certificate 10      |                                           |        |
| Certificate 11      |                                           |        |
| Certificate 12      |                                           |        |
| Certificate 13      |                                           |        |
|                     |                                           |        |

### 11.选择需要写入的客户端证书文件。

| 名 | (前)        | 更新日時             | 種類        | サイズ  |
|---|------------|------------------|-----------|------|
| E | Client.crt | 2025/02/26 14:33 | セキュリティ証明書 | 1 KB |

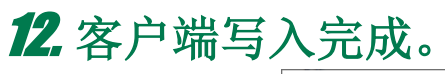

| DOM14          | ✓ Disconnect                              | HELP   |
|----------------|-------------------------------------------|--------|
| Read           | Write                                     | Remove |
| Server         | Information                               |        |
| Certificate    | SHA256RSA , test_02 , 2026-03-17 13:16:42 |        |
| Key            | File Size : 1216Bytes                     |        |
| Client         | Information                               |        |
| Certificate 1  | SHA256RSA, sumple, 2026-02-26 14:33:01    |        |
| Certificate 2  |                                           |        |
| Certificate 3  |                                           |        |
| Certificate 4  |                                           |        |
| Certificate 5  |                                           |        |
| Certificate 6  |                                           |        |
| Certificate 7  |                                           |        |
| Certificate 8  |                                           |        |
| Certificate 9  |                                           |        |
| Certificate 10 |                                           |        |
| Certificate 11 |                                           |        |
| Certificate 12 |                                           |        |

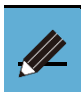

● 有关需要写入的客户端证书,请参阅各客户端软件。

● 最多可以注册 13 个客户端证书。

# 4. 错误内容列表

## 4.1. 发生问题时的检查和处理

### 4.1.1. 证书生成工具

错误列表如下所示。

| 现象      | 原因             | 对策                            |
|---------|----------------|-------------------------------|
|         | 未输入必填项。        | 请输入必填的项目。                     |
| 江书生式生成  | 在输入栏中使用了禁止字符。  | 请勿使用禁止字符。<br>禁止字符\/:*? "<>    |
| 业节生成大败。 | 输入栏中的字符数超出了限制。 | 根据提示信息更改字符数。                  |
|         | 输入的值超出有效期。     | 请输入有效期以内的值。<br>有效范围: 1-7300 天 |

### 4.1.2. 证书写入工具

#### 错误列表如下所示。

| 现象              | 原因                      | 对策                                                                       |
|-----------------|-------------------------|--------------------------------------------------------------------------|
| 无法与 OPC UA 从站连接 | 指定的端口不存在。               | 检查当前连接的端口并选择正确的端口。                                                       |
| 无法读取证书 / 密钥     | 目标索引中没有要读出的<br>证书 / 密钥。 | 请检查指定的索引。                                                                |
| 证书 / 密钥写入失败     | 写入时选定的文件扩展名<br>不同。      | 该文件可能不正确,或者已损坏。每个文<br>件可用的扩展名如下:<br>证书: ".crt, .cer, .der"<br>密钥: ".key" |
|                 | 写入完成前,通信中断。             | 在写入途中通信中断的情况下,请再次接通 OPC UA 从站的电源,并重新写入。                                  |